TUTORIAL PESQUISANDO E ALTERANDO DADOS

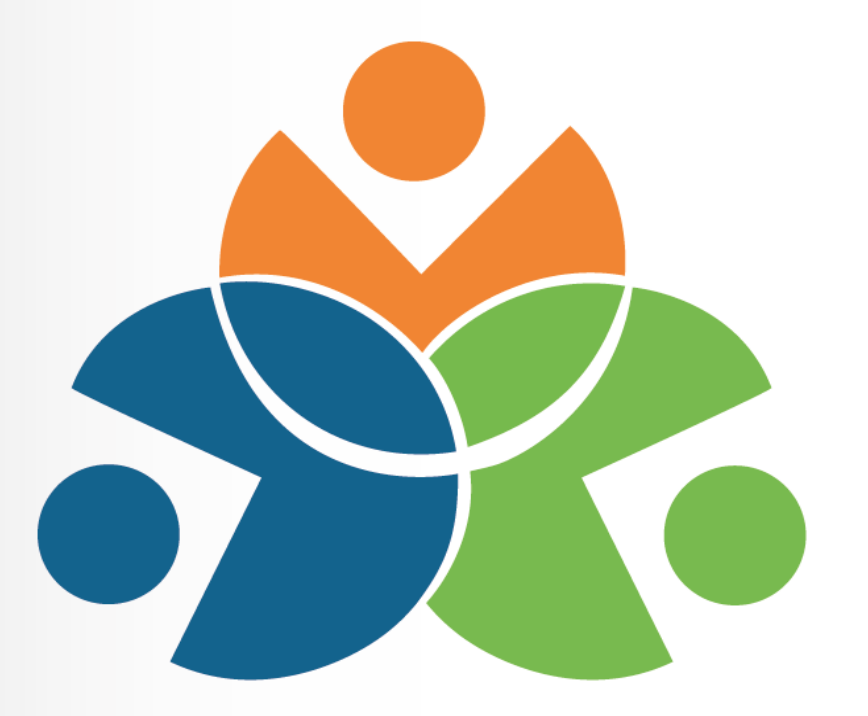

## Sistema Educacional da Rede de Proteção SERP

## **TUTORIAL 2 - PESQUISANDO**

Para ter acesso ao SERP o (a) Técnico (a) deve ter feito a senha conforme orientação anterior. Para acessar o SERP:

1. Digitar na barra de endereço do navegador: www.redeprotecao.seed.pr.gov.br

2. No Campo Usuário, digitar somente os números do RG com o dígito verificador, sem pontos ou traços.

3. No campo Senha, digitar a senha previamente definida pelo Sistema Sentinela.

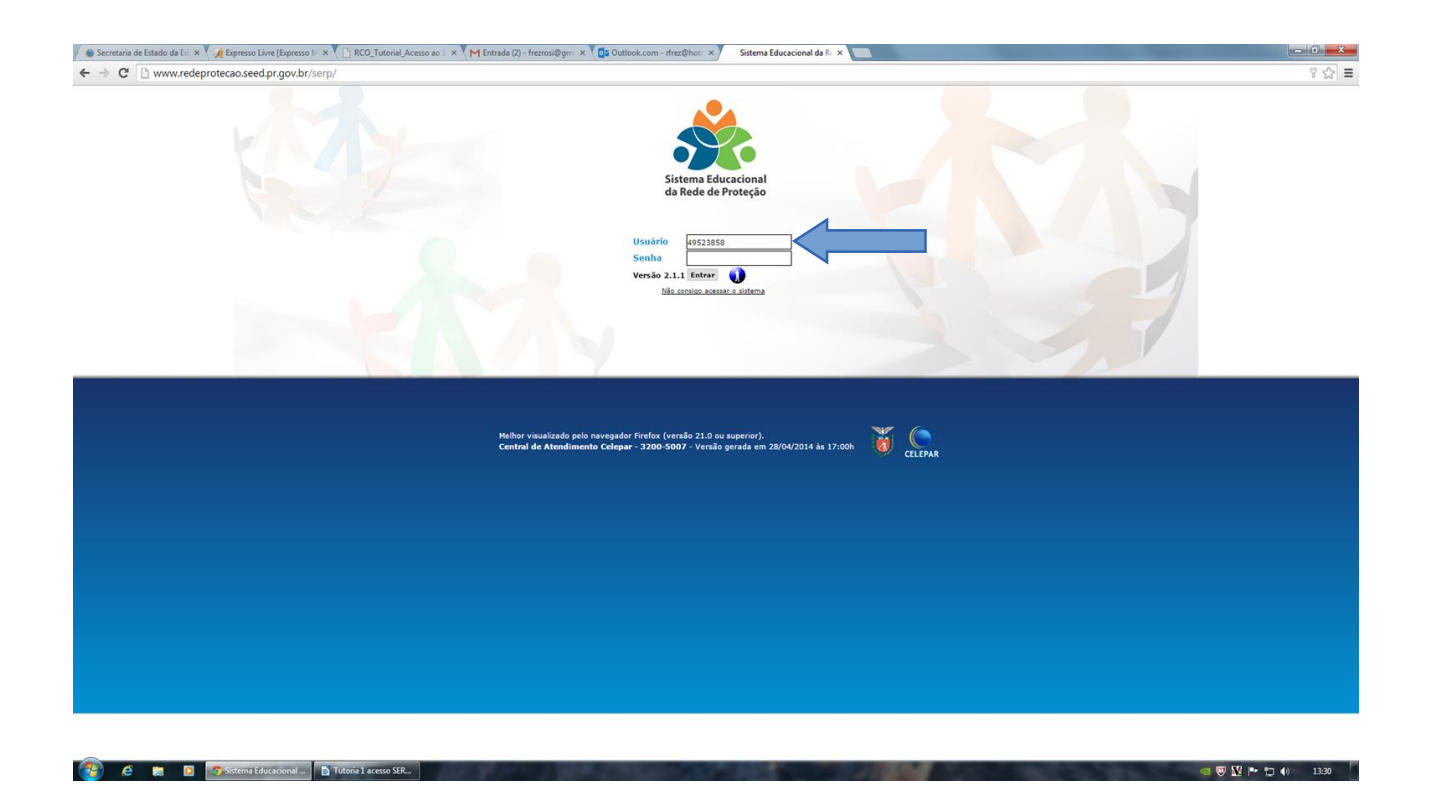

Observações:

Tenha muito cuidado com a sua senha, pois é a mesma utilizada no PRconsig. Ela é PESSOAL e INTRANSFERÍVEL.

O técnico da demanda do Programa de Combate ao Abandono Escolar do NRE é a pessoa que tem acesso as funções de cadastro para operacionalizar o SERP.

LEMBRANDO: essa tela, nesse momento, é somente para conferência dos dados já cadastrados.

**1.** Após acessar o SERP, clicar no campo Cadastro, lado esquerdo da tela.

| Sistema Educacional da Reele de Proteção - Mazilla Finefox                                                                                                    | And the second second second second second second second second second second second second second second second | - 0 <b>- ×</b> -                                                                                                    |
|----------------------------------------------------------------------------------------------------|----------------------------------------------------------------------------------------------------|----------------------------------------------------------------------------------------------------|
| Anguino Editor Existence de Destactos Ferenamentas Alguda<br>Ve Generas Editorizante de Desta de Destactos de L                                                                                                    |                                                                                                    |                                                                                                    |
| A serie conclusion or not or rively                                                                                                    | No a Call                                                                                                    | A 1 0                                                                                                    |
| S # / W minited precedence of page and the page of the page of the | 14 T C C CONTR                                                                                                   | / v n                                                                                                    |
| Sistema Educacional Sistema Educacional                                                                                                    |                                                                                                    | PARANÁ                                                                                                    |
| Celetro                                                                                                    |                                                                                                    |                                                                                                    |
|                                                                                                    |                                                                                                    | voltar🎯                                                                                                    |
| Bem vindo ao Sistema Educacional da Rede de Proteção                                                                                                    |                                                                                                    |                                                                                                    |
| ROSINEIDE FREZ, seu último acesso ocorreu die 13/04/2015 13/03/08.                                                                                                    |                                                                                                    |                                                                                                    |
|                                                                                                    |                                                                                                    |                                                                                                    |
|                                                                                                    |                                                                                                    | topo😡                                                                                                    |
|                                                                                                    |                                                                                                    |                                                                                                    |
|                                                                                                    |                                                                                                    |                                                                                                    |
|                                                                                                    |                                                                                                    |                                                                                                    |
|                                                                                                    |                                                                                                    |                                                                                                    |
|                                                                                                    |                                                                                                    |                                                                                                    |
|                                                                                                    |                                                                                                    |                                                                                                    |
|                                                                                                    |                                                                                                    |                                                                                                    |
|                                                                                                    |                                                                                                    |                                                                                                    |
|                                                                                                    |                                                                                                    |                                                                                                    |
|                                                                                                    |                                                                                                    |                                                                                                    |
|                                                                                                    |                                                                                                    |                                                                                                    |
|                                                                                                    |                                                                                                    |                                                                                                    |
|                                                                                                    |                                                                                                    |                                                                                                    |
|                                                                                                    |                                                                                                    |                                                                                                    |
|                                                                                                    |                                                                                                    |                                                                                                    |
|                                                                                                    |                                                                                                    |                                                                                                    |
|                                                                                                    |                                                                                                    |                                                                                                    |
|                                                                                                    |                                                                                                    |                                                                                                    |
|                                                                                                    |                                                                                                    |                                                                                                    |
| 🚱 🤌 🔋 🛛 💿 Exòr Integrante da R 🖪 Tutoria 1 acesso 558 🔒 Settema Educacional                                                                                                    | and the second second second second second second second second second second second second second second second | <ul> <li>Image: Image: Ima</li></ul> |

## 2. Clicar no campo Integrantes da Rede de Proteção

| 🥑 Sistema Educacional da Rede de Proteçi         | io - Mozilla Firefox                                                                        | And a second second second second second second second second second second second second second second second |                 |
|--------------------------------------------------|---------------------------------------------------------------------------------------------|----------------------------------------------------------------------------------------------------|-----------------|
| Arquivo Editar Egibir Histórico Fayori           | tos <u>Ferramentas</u> Ajuda                                                                |                                                                                                    |                 |
| Sistema Educacional da Rede de Proteção          |                                                                                             |                                                                                                    |                 |
| ( ) O www.redeprotecao.seed.pr.                  | gov.br/serp/entrada.do?                                                                     | ☆ ♥ C Soogle                                                                                                   | ₽ ↓ ♠           |
| Mais visitados M Primeiros passos                | Galeria do Web Slice 🔕 Jogos 📋 Livros Digitais 🛄 Mundo Positivo 🛄 Músicas 🛄 Sites Sugeridos |                                                                                                    |                 |
| Sistema Educacional<br>da Rede de Proteção       |                                                                                             |                                                                                                    |                 |
| Codastro Desconectar                             |                                                                                             |                                                                                                    |                 |
| Integrantes da Rede de Proteção                  |                                                                                             |                                                                                                    | voltar🌀         |
| Permissões de Acesso ao Sistema                  | al da Rede de Proteção                                                                      |                                                                                                    |                 |
| Permissões de Acesso ao Sistema - Por<br>Usuário |                                                                                             |                                                                                                    |                 |
| Manter Categoria                                 | correu dia 13/04/2015 14133:58.                                                             |                                                                                                    |                 |
| Manter Atuação                                   |                                                                                             |                                                                                                    |                 |
| Manter Compromisso                               |                                                                                             |                                                                                                    |                 |
| Manter Medida                                    |                                                                                             |                                                                                                    |                 |
|                                                  |                                                                                             |                                                                                                    |                 |
|                                                  |                                                                                             |                                                                                                    |                 |
|                                                  |                                                                                             |                                                                                                    |                 |
|                                                  |                                                                                             |                                                                                                    |                 |
|                                                  |                                                                                             |                                                                                                    |                 |
|                                                  |                                                                                             |                                                                                                    |                 |
|                                                  |                                                                                             |                                                                                                    |                 |
|                                                  |                                                                                             |                                                                                                    |                 |
|                                                  |                                                                                             |                                                                                                    |                 |
|                                                  |                                                                                             |                                                                                                    |                 |
|                                                  |                                                                                             |                                                                                                    |                 |
|                                                  |                                                                                             |                                                                                                    |                 |
|                                                  |                                                                                             |                                                                                                    |                 |
|                                                  |                                                                                             |                                                                                                    |                 |
|                                                  |                                                                                             |                                                                                                    |                 |
|                                                  |                                                                                             |                                                                                                    |                 |
|                                                  |                                                                                             |                                                                                                    |                 |
|                                                  |                                                                                             |                                                                                                    |                 |
|                                                  |                                                                                             |                                                                                                    |                 |
|                                                  |                                                                                             |                                                                                                    |                 |
|                                                  |                                                                                             |                                                                                                    |                 |
|                                                  |                                                                                             |                                                                                                    |                 |
|                                                  |                                                                                             |                                                                                                    |                 |
|                                                  |                                                                                             |                                                                                                    |                 |
|                                                  |                                                                                             |                                                                                                    |                 |
| 🚳 é 🛢 🛛 💽                                        | CO_Tutorial_Diretor 🛐 Tutoria Lacesso SER 🧶 Sistema Educacional 🛛 Apresentação L- Mic       | A DESCRIPTION OF THE OWNER                                                                                     | 🥶 🐺 隆 🎦 🌒 15:05 |

3. Clicar no campo NRE e selecionar seu núcleo.

| 🥑 Pesquisar Integrante da Rede de Proteção - Mozilla | Firefox                                                                          |               | - 0 - X-          |
|------------------------------------------------------|----------------------------------------------------------------------------------|---------------|-------------------|
| Arquivo Editar Egibir Histórico Fayoritos Eerrar     | nentas Ajuda                                                                     |               |                   |
| 🍯 Pesquisar Integrante da Rede de Proteção 🕂         | ROWSENSE CONTRACTORS                                                             |               |                   |
| ( P & www.redeprotecao.seed.pr.gov.br/serp           | /manterIntegrantesRede.do?action=iniciarProcesso                                 | ☆ ▼ C Scoople | P 🖡 🏦             |
| 🗿 Mais visitados 🎹 Primeiros passos 🗌 Galeria do     | Web Slice 🔕 Jogos 🔄 Livros Digitais 💭 Mundo Positivo 📄 Músicas 💭 Sites Sugeridos |               |                   |
| Sistema Educacional da Rede de Proteção              |                                                                                  |               |                   |
| Cadastro Desconectar                                 |                                                                                  |               |                   |
| Cadastro > Integrantes da Rede de Proteção           |                                                                                  |               | voltar🌍           |
| Pesquisar Integrante da Rede de Prote                | ção                                                                              |               |                   |
|                                                      |                                                                                  |               |                   |
| NR                                                   | E: Selecione                                                                     |               |                   |
| Municipi                                             | 01 APUCARANA                                                                     |               |                   |
| Categoria do programa/cenoir                         | AREA METROP.SUL                                                                  |               |                   |
| Atuaçã                                               | CAMPO MOURAO                                                                     |               |                   |
| Nome da rede de proteção soci                        | CASCAVEL EL CLANORTE                                                             |               |                   |
| Situaçã                                              | CORNELIO PROCOPIO<br>CURITIBA                                                    |               |                   |
|                                                      | DOIS VIZINHOS                                                                    |               |                   |
|                                                      | FRANCISCO BELTRAO                                                                |               |                   |
|                                                      | GUARAPIAVA                                                                       |               | topo              |
|                                                      | IRATI                                                                            |               |                   |
|                                                      | JACAREZINHO                                                                      |               |                   |
|                                                      | LARANDEIRAS DO SUL                                                               |               |                   |
|                                                      |                                                                                  |               |                   |
|                                                      |                                                                                  |               |                   |
|                                                      |                                                                                  |               |                   |
|                                                      |                                                                                  |               |                   |
|                                                      |                                                                                  |               |                   |
|                                                      |                                                                                  |               |                   |
|                                                      |                                                                                  |               |                   |
|                                                      |                                                                                  |               |                   |
|                                                      |                                                                                  |               |                   |
|                                                      |                                                                                  |               |                   |
|                                                      |                                                                                  |               |                   |
|                                                      |                                                                                  |               |                   |
|                                                      |                                                                                  |               |                   |
|                                                      |                                                                                  |               |                   |
| ~                                                    |                                                                                  |               |                   |
| 🚱 🤌 🛤 🖸 👦 RCO_Tutoria                                | L Diretor 🗈 Tutoria I acesso SER 🧶 Pesquisar Integrante 🖳 Apresentação I - Mic   |               | a 🦁 🔛 🏲 🎲 🌒 15:17 |

Sistema Educacional da Rede de Proteção – SERP - Tutorial Pesquisando e Alterando Dados/2015

4. Após escolher seu NRE, clique no campo pesquisar para visualizar quais integrantes da Rede de Proteção já estão cadastrados.

|                                                                                                    | nte da Nede de Proteção - Mozilia Firefox                                                                                                    |                                                                                                    |                                                                                                    |                                                                                                    |                                                                                                    |                                                                     |                                                                                                    |
|----------------------------------------------------------------------------------------------------|----------------------------------------------------------------------------------------------------|----------------------------------------------------------------------------------------------------|----------------------------------------------------------------------------------------------------|----------------------------------------------------------------------------------------------------|----------------------------------------------------------------------------------------------------|---------------------------------------------------------------------|----------------------------------------------------------------------------------------------------|
| Editar Egi                                                                                                    | bir Histórico Fayoritos Eerramentas Ajuda                                                                                                    | the light                                                                                                    |                                                                                                    |                                                                                                    |                                                                                                    |                                                                     |                                                                                                    |
| uisar Integra                                                                                                    | nte da Rede de Proteção 🕂                                                                                                    | LUBRAN.                                                                                                    | CAN AT PARATA                                                                                                    |                                                                                                    |                                                                                                    |                                                                     |                                                                                                    |
| 🖉 🖉 www                                                                                                    | .redeprotecao.seed. <b>pr.gov.br</b> /serp/manterIntegra                                                                                                    | ntesRede.do?action=iniciarProcesso                                                                                                    |                                                                                                    | 습 = C 🛽                                                                                                    | ≠ Google                                                                                                    |                                                                     | ρ 🖡                                                                                                    |
| visitados 👖                                                                                                    | 🕽 Primeiros passos 🗌 Galeria do Web Slice 🚳                                                                                                    | Jogos 🗍 Livros Digitais 🗍 Mundo Posi                                                                                                    | tivo 📄 Músicas 🛄 Sites Sugeridos                                                                                                    |                                                                                                    |                                                                                                    |                                                                     |                                                                                                    |
| Sister<br>da Re                                                                                                    | ma Educacional<br>ede de Proteção                                                                                                    |                                                                                                    |                                                                                                    |                                                                                                    |                                                                                                    | - )                                                                 | PAR                                                                                                    |
| 0                                                                                                    | Desconectar                                                                                                    |                                                                                                    |                                                                                                    |                                                                                                    |                                                                                                    |                                                                     |                                                                                                    |
| ro > Integra                                                                                                    | intes da Rede de Proteção                                                                                                    |                                                                                                    |                                                                                                    |                                                                                                    |                                                                                                    |                                                                     | vol                                                                                                    |
| quisar Int                                                                                                    | egrante da Rede de Proteção                                                                                                    |                                                                                                    |                                                                                                    |                                                                                                    |                                                                                                    |                                                                     |                                                                                                    |
|                                                                                                    | NRE: APUCARA                                                                                                    | NA                                                                                                    |                                                                                                    |                                                                                                    |                                                                                                    |                                                                     |                                                                                                    |
|                                                                                                    | Município: Selecione                                                                                                    |                                                                                                    |                                                                                                    |                                                                                                    |                                                                                                    |                                                                     |                                                                                                    |
|                                                                                                    | Segmento: Selecione                                                                                                    |                                                                                                    |                                                                                                    |                                                                                                    |                                                                                                    |                                                                     |                                                                                                    |
|                                                                                                    | Categoria do programa/serviço: Selecione                                                                                                    |                                                                                                    |                                                                                                    |                                                                                                    |                                                                                                    |                                                                     |                                                                                                    |
|                                                                                                    | Atuação: Selecione                                                                                                    |                                                                                                    |                                                                                                    | w                                                                                                    |                                                                                                    |                                                                     |                                                                                                    |
|                                                                                                    | lome da rada da protação cocial:                                                                                                    |                                                                                                    |                                                                                                    |                                                                                                    |                                                                                                    |                                                                     |                                                                                                    |
| ,                                                                                                    | Chueña:                                                                                                    | () Tanting () Ambas                                                                                                    |                                                                                                    |                                                                                                    |                                                                                                    |                                                                     |                                                                                                    |
| ,                                                                                                    | Situação:   Ativo                                                                                                    | 🕑 Inativo 🔿 Ambos                                                                                                    |                                                                                                    |                                                                                                    |                                                                                                    |                                                                     |                                                                                                    |
| jina 1 de 5                                                                                                    | Situação:      Ativo     (Total de 41 registros)                                                                                                    | 🔘 Inativo 🔿 Ambos                                                                                                    | Pesquisar                                                                                                    | _                                                                                                    |                                                                                                    |                                                                     | Próxima   Últir                                                                                                 |
| jina 1 de 5<br>Exibir                                                                                                | Situação:                                                                                                    | O Inativo O Ambos<br>Municipio                                                                                                    | Pesquisar Segmento                                                                                                    | Nome                                                                                                    | Situação                                                                                                    | Alterar                                                             | <u>Próxima</u>   <u>Últir</u><br>Desativar                                                                      |
| jina 1 de 5<br>Exibir                                                                                                | Skueção:  Atvo (Total de 41 registros)  RE  APUCARANA                                                                                                    | Inativo Ambos Hunicípio APUCARANA                                                                                                    | Pesquisar<br>Segmento<br>Conselho Tutelar                                                                                                    | Nome<br>CT de APUCARANA                                                                                                    | Situação<br>Ativo                                                                                           | Alterar                                                             | Próxima   <u>Últi</u><br>Desativa<br>X                                                                          |
| jina 1 de 5<br>Exibir<br>E                                                                                           | I (Total de 41 registros) III (Total de 41 registros) III | Inativo Ambos Municipio APUCARANA APUCARANA                                                                                                    | Pesquisar<br>Segmento<br>Conselho Tutelar<br>CRAS - Centro de Referência de Assistência Social                                                                                                    | Nome<br>CT de APUCARANA<br>CRAS de APUCARANA JARDIM AMERICA                                                                                                    | <b>Situação</b><br>Ativo<br>Ativo                                                                           | Alterar                                                             | Próxima   Últi<br>Desativar<br>X                                                                                |
| jina 1 de 5<br>Exibir<br>E                                                                                           | It is a rebuild by process social Situação:  Ativo It is a rebuild a 11 registros) INRE APUCARANA APUCARANA APUCARANA                                                                                                    | Ambos Ambos Município APUCARANA APUCARANA APUCARANA                                                                                                    | Pesquisar<br>Segmento<br>Conselho Tutelar<br>CRAS - Centro de Referência de Assistência Social<br>CRAS - Centro de Referência de Assistência Social                                                                                                    | Nome<br>CT de Arucarana<br>CRAS de Arucarana Jardin Anerica<br>CRAS de Arucarana Núcleo Bandeirantes                                                                                                    | Situação<br>Ativo<br>Ativo                                                                                  | Alterar                                                             | Próxima   Últi<br>Desativar<br>X<br>X                                                                           |
| jina 1 de 5<br>Exibir<br>U<br>U<br>U                                                                                 | Crotel de 1 registros)                                                                                                    | Ambios Ambos Municipio Apucarana Apucarana Apucarana Apucarana Apucarana                                                                                                 | Pesquisar<br>Segmento<br>Conselho Tutelar<br>CRAS - Centro de Referência de Assistência Social<br>CRAS - Centro de Referência de Assistência Social<br>CRAS - Centro de Referência de Assistência Social                                                                                                    | Nome<br>CT de APUCARANA<br>CRAS de APUCARANA JARDIM AMERICA<br>CRAS de APUCARANA NÚCLEO BANDEIRANTES<br>CRAS de APUCARANA VILA REIS                                                                                                    | Situação<br>Ativo<br>Ativo<br>Ativo<br>Ativo                                                                | Alterar                                                             | Próxima   Úti<br>Desativar<br>X<br>X<br>X                                                                       |
| gina 1 de 5<br>Exibir<br>E<br>E<br>E<br>E<br>E<br>E<br>E<br>E<br>E<br>E<br>E                                         | NRE         Apucanana           APUCARANA         Apucanana           APUCARANA         Apucanana           APUCARANA         Apucanana                                                                                                    | Thativo Ambos  Município ApuCARANA ApuCARANA ApuCARANA ApuCARANA ApuCARANA ApuCARANA ApuCARANA ApuCARANA                                                                 | Pesquisar     Segmento     Conselho Tutelar     CRAS - Centro de Referência de Assistência Social     CRAS - Centro de Referência de Assistência Social     CRAS - Centro de Referência de Assistência Social     CRAS - Centro de Referência de Assistência Social     CRAS - Centro de Referência de Assistência Social                                                                                                    | Nome<br>CT de APUCARANA<br>CRAS de APUCARANA JARDIM AMERICA<br>CRAS de APUCARANA NÚCLEO BANDEIRANTES<br>CRAS de APUCARANA VILA REIS<br>CRAS de APUCARANA VILA REIS                                                                                                    | Situação<br>Ativo<br>Ativo<br>Ativo<br>Ativo                                                                | Alterar                                                             | Próxima   Últi<br>Desativa<br>X<br>X<br>X<br>X                                                                  |
| gina 1 de 5<br>Exibir<br>E<br>E<br>E<br>E<br>E<br>E<br>E<br>E<br>E<br>E<br>E<br>E                                    | NRE         Arivo           RECARANA         APUCARANA           APUCARANA         APUCARANA           APUCARANA         APUCARANA           APUCARANA         APUCARANA           APUCARANA         APUCARANA                                                                                                    | Ambos  Municipio APUCARANA APUCARANA APUCARANA APUCARANA APUCARANA APUCARANA APUCARANA APUCARANA APUCARANA APUCARANA APUCARANA APUCARANA                                 | Segmento           Conselho Tutelar           CRAS - Centro de Referência de Assistência Social           CRAS - Centro de Referência de Assistência Social           CRAS - Centro de Referência de Assistência Social           CRAS - Centro de Referência de Assistência Social           CRAS - Centro de Referência de Assistência Social           CRAS - Centro de Referência de Assistência Social           CRAS - Centro de Referência de Assistência Social           CRAS - Centro de Referência de Assistência Social           CREAS - Centro de Referência de Assistência Social           CREAS - Centro de Referência de Assistência Social                                                                                                    | Nome<br>Crt de ARUCARANA<br>CRAS de ARUCARANA MARCIN AMERICA<br>CRAS de ARUCARANA NÚCLEO BANDEIRANTES<br>CRAS de ARUCARANA VILA REIS<br>CRAS de ARUCARANA VILA VITORIA REGIA<br>CREAS de ARUCARANA                                                                                                    | Situação<br>Ativo<br>Ativo<br>Ativo<br>Ativo<br>Ativo<br>Ativo<br>Ativo                                     | Alterar<br>1<br>1<br>1<br>1<br>1<br>1<br>1                          | Próxima I últi<br>Desativa<br>X<br>X<br>X<br>X<br>X<br>X                                                        |
| gina 1 de 5<br>Exibir<br>E<br>E<br>E<br>E<br>E<br>E<br>E<br>E<br>E<br>E<br>E<br>E<br>E<br>E<br>E<br>E<br>E<br>E<br>E | Crotel de la registros)  Crotel de 11 registros)  RE  APUCARANA  APUCARANA                                                                                                    | Ambos Ambos Ambos Anicípio ApuCARANA APUCARANA APUCARANA APUCARANA APUCARANA APUCARANA APUCARANA APUCARANA APUCARANA APUCARANA APUCARANA APUCARANA APUCARANA APUCARANA   | Segmento           Conselho Tutelar           CRAS - Centro de Referência de Assistência Social           CRAS - Centro de Referência de Assistência Social           CRAS - Centro de Referência de Assistência Social           CRAS - Centro de Referência de Assistência Social           CRAS - Centro de Referência de Assistência Social           CRAS - Centro de Referência de Assistência Social           CRAS - Centro de Referência de Assistência Social           CRAS - Centro de Referência de Assistência Social           CREAS - Centro de Referência de Assistência Social           CREAS - Centro de Referência de Assistência Social           Conselho Tutelar                                                                                                    | Nome<br>CT de ARUCARANA<br>CRAS de ARUCARANA JARDIN AMERICA<br>CRAS de ARUCARANA NÚCLEO BANDEIRANTES<br>CRAS de ARUCARANA VILA NEIS<br>CRAS de ARUCARANA VILA VITORIA REGIA<br>CREAS de ARUCARANA<br>CREAS de ARUCARANA<br>CT de ARAPONIGAS                                                                                                    | Situação<br>Ativo<br>Ativo<br>Ativo<br>Ativo<br>Ativo<br>Ativo<br>Ativo<br>Ativo                            | Alterar<br>1<br>1<br>1<br>1<br>1<br>1<br>1                          | Próxima I Últi<br>Desativa<br>X<br>X<br>X<br>X<br>X<br>X<br>X<br>X                                              |
| jina 1 de 5<br>Exibir<br>U<br>U<br>U<br>U<br>U<br>U<br>U<br>U<br>U<br>U<br>U<br>U                                    | Citati de 11 registros)  Citati de 11 registros)  RE  APUCARANA  APUCARANA                                                                                                    | Ambos Ambos Ambos Apucarana Apucarana Apucarana Apucarana Apucarana Apucarana Apucarana Apucarana Apucarana Apucarana Apucarana Apucarana Apucarana Apucarana Apucarana  | Segmento           Conselho Tutelar           CRAS - Centro de Referência de Assistência Social           CRAS - Centro de Referência de Assistência Social           CRAS - Centro de Referência de Assistência Social           CRAS - Centro de Referência de Assistência Social           CRAS - Centro de Referência de Assistência Social           CRAS - Centro de Referência de Assistência Social           CREAS - Centro de Referência de Assistência Social           CREAS - Centro de Referência de Assistência Social           Conselho Tutelar           CRAS - Centro de Referência de Assistência Social                                                                                                    | Nome  CT de ARUCARANA CRAS de ARUCARANA JARDIN AMERICA CRAS de ARUCARANA JARDIN AMERICA CRAS de ARUCARANA VILA REIS CRAS de ARUCARANA VILA REIS CRAS de ARUCARANA CT de ARAPONGAS CRAS de ARAPONGAS CRAS DE CRAS DE CRAS | Situação<br>Ativo<br>Ativo<br>Ativo<br>Ativo<br>Ativo<br>Ativo<br>Ativo<br>Ativo<br>Ativo                   | Alterar<br>/<br>/<br>/<br>/<br>/<br>/<br>/<br>/<br>/                | Próxima   Últi<br>Desativa<br>X<br>X<br>X<br>X<br>X<br>X<br>X<br>X<br>X<br>X                                    |
| r<br>B<br>B<br>B<br>B<br>B<br>B<br>B<br>B<br>B<br>B<br>B<br>B<br>B<br>B<br>B<br>B<br>B<br>B<br>B                     | Nite da rebice de proteção social:           Situação:         Arivo           I(Total de 41 registros)         Arec           APUCARANA         APUCARANA           APUCARANA         APUCARANA           APUCARANA         APUCARANA           APUCARANA         APUCARANA           APUCARANA         APUCARANA           APUCARANA         APUCARANA           APUCARANA         APUCARANA           APUCARANA         APUCARANA           APUCARANA         APUCARANA                                                                                                    | Ambos Ambos Ambos Anicipio Apucarana Apucarana Apucarana Apucarana Apucarana Apucarana Apucarana Apucarana Apucarana Apucarana Arapongas Arapongas Arapongas             | Conselho Tutelar     CRAS - Centro de Referência de Assistência Social     CRAS - Centro de Referência de Assistência Social     CRAS - Centro de Referência de Assistência Social     CRAS - Centro de Referência de Assistência Social     CREAS - Centro de Referência de Assistência Social     CREAS - Centro de Referência de Assistência Social     Conselho Tutelar     CRAS - Centro de Referência de Assistência Social     CRAS - Centro de Referência de Assistência Social     CONSENDE TUTE de Referência de Assistência Social     CRAS - Centro de Referência de Assistência Social     CRAS - Centro de Referência de Assistência Social     CRAS - Centro de Referência de Assistência Social                                                                                                    | Nome  CT de APUCARANA CRAS de APUCARANA JARDIN AMERICA CRAS de APUCARANA JARDIN AMERICA CRAS de APUCARANA VILA REIS CRAS de APUCARANA VILA REIS CRAS de APUCARANA VILA VITORIA REGIA CREAS de APUCARANA CT de ARAPONGAS CRAS de ARAPONGAS JARDIM SAO BENTO                                                                                                    | Situação<br>Ativo<br>Ativo<br>Ativo<br>Ativo<br>Ativo<br>Ativo<br>Ativo<br>Ativo<br>Ativo<br>Ativo          | Alterar<br>/<br>/<br>/<br>/<br>/<br>/<br>/<br>/<br>/<br>/<br>/<br>/ | Próxima   úlis<br>Desativa<br>X<br>X<br>X<br>X<br>X<br>X<br>X<br>X<br>X<br>X<br>X<br>X                          |
| r de S<br>Exibir<br>U<br>U<br>U<br>U<br>U<br>U<br>U<br>U<br>U<br>U<br>U<br>U<br>U<br>U<br>U<br>U<br>U<br>U<br>U      | Nite of Folde of protected social           Situação:         Arivo           Internative         Arivo           Internative         Arivo           APUCARANA         APUCARANA           APUCARANA         APUCARANA           APUCARANA         APUCARANA           APUCARANA         APUCARANA           APUCARANA         APUCARANA           APUCARANA         APUCARANA           APUCARANA         APUCARANA           APUCARANA         APUCARANA           APUCARANA         APUCARANA                                                                                                    | Ambios Ambos Ambos Apucarana Apucarana Apucarana Apucarana Apucarana Apucarana Apucarana Apucarana Apucarana Apucarana Apucarana Arapongas Arapongas Arapongas Arapongas | Conselho Tutelar     CRAS - Centro de Referência de Assistência Social     CRAS - Centro de Referência de Assistência Social     CRAS - Centro de Referência de Assistência Social     CRAS - Centro de Referência de Assistência Social     CRAS - Centro de Referência de Assistência Social     CREAS - Centro de Referência de Assistência Social     CREAS - Centro de Referência de Assistência Social     CRAS - Centro de Referência de Assistência Social     CRAS - Centro de Referência de Assistência Social     CRAS - Centro de Referência de Assistência Social     CRAS - Centro de Referência de Assistência Social     CRAS - Centro de Referência de Assistência Social     CRAS - Centro de Referência de Assistência Social     CRAS - Centro de Referência de Assistência Social     CRAS - Centro de Referência de Assistência Social     CRAS - Centro de Referência de Assistência Social     CRAS - Centro de Referência de Assistência Social | Nome           CT de APUCARAINA           CT de APUCARAINA           CRAS de APUCARAINA JARDIN AMERICA           CRAS de APUCARAINA JARDIN AMERICA           CRAS de APUCARAINA INCLEO BANDEIRAITES           CRAS de APUCARAINA VILA REIS           CRAS de APUCARAINA VILA REIS           CRAS de APUCARAINA VILA VITORIA REGIA           CRAS de APUCARAINA VILA VITORIA REGIA           CRAS de APUCARAINA           CRAS de APUCARAINA           CRAS de APUCARAINA           CRAS de APUCARAINA           CRAS de APUCARAINA           CT de ARAPONGAS           CRAS de ARAPONGAS COUDUITO HABITACIONAL DEL CONDOR           CRAS de ARAPONGAS JARDIM SAD BENTO           CRAS de ARAPONGAS JOL AREOPORTO                                                                                                    | Situação<br>Ativo<br>Ativo<br>Ativo<br>Ativo<br>Ativo<br>Ativo<br>Ativo<br>Ativo<br>Ativo<br>Ativo<br>Ativo | Alterar<br>/ / / / / / / / / / / / / / / / / / /                    | Próxima I últi<br>Desativa<br>X<br>X<br>X<br>X<br>X<br>X<br>X<br>X<br>X<br>X<br>X<br>X<br>X<br>X<br>X<br>X<br>X |

🤔 🧉 👩 🖸 👩 RCO\_Tutorial\_Diretor... 🗈 Tutoria Lacesso SER... 🥑 Roquisar Integrante ... 🛛 🛛 Apresentaçãol - Mic...

🥶 🐺 🔛 🏲 🀑 🌒 🛛 1549

**5. Após clique, no lado esquerdo da tabela, em exibir.** Se houver registros cadastrados aparecerá uma tabela apresentando os integrantes já cadastrados.

|                                                                                                    |                                                                                                    | ivo Editar Egibir Histório                                                                       | de Proteção - Mozilla Fir     | efox                                                                                                    | Statement of the Associate Supervised                                                                                                    | and the second second se                                                                                                    | _                                |         |                  |  |
|----------------------------------------------------------------------------------------------------|----------------------------------------------------------------------------------------------------|--------------------------------------------------------------------------------------------------|-------------------------------|----------------------------------------------------------------------------------------------------|----------------------------------------------------------------------------------------------------|----------------------------------------------------------------------------------------------------|----------------------------------|---------|------------------|--|
| Name         Name         Name <th< th=""><th></th><th></th><th>co Fayoritos <u>F</u>erramen</th><th>tas Ajuda</th><th></th><th></th><th></th><th></th><th></th></th<>                                                                                                    |                                                                                                    |                                                                                                  | co Fayoritos <u>F</u> erramen | tas Ajuda                                                                                                    |                                                                                                    |                                                                                                    |                                  |         |                  |  |
| $ \begin{tabular}{ c c c c c }  c c c c c c c c c c c c c $                                                                                                    | Image: And a procession of a procession of a pr                                                                                                    | esquisar Integrante da Rede                                                                      | de Proteção +                 | A CONTRACTOR OF A CONTRACT OF A CONTRACT | A REAL PROPERTY OF A REAL PROPERTY OF A REAL PROPER |                                                                                                    |                                  |         |                  |  |
| Max video military in an an an an an an an an an an an an an                                                                                                    | Mar viewe little were passe letter de viewe little were little were little                                                                                                    | > @ www.redeprotecad                                                                             | o.seed.pr.gov.br/serp/ma      | nterIntegrantesRede.do?action=iniciarProcesso                                                                                                    |                                                                                                    | 습 후 C                                                                                                    | ▼ Google                         |         | P 4              |  |
|                                                                                                    |                                                                                                    | fais visitados 🎹 Primeiros j                                                                     | passos []] Galeria do We      | b Slice 🔕 Jogos 🔝 Livros Digitais 🛄 Mundo Posit                                                                                                    | ivo 🛄 Músicas 🛄 Sites Sugeridos                                                                                                    |                                                                                                    |                                  |         |                  |  |
| Inter       Vector                                                                                                    |                                                                                                    | Sistema Educa<br>da Rede de Pro                                                                  | acional<br>oteção             |                                                                                                    |                                                                                                    |                                                                                                    |                                  |         | PARA             |  |
| datube 2 hotegarhede 48 hede de Portega<br>Pequarian Integranete da Rede de Portega<br>Nine: AulcaAAAA<br>Nine: Selaciona<br>Segureres: Selaciona<br>Segureres: Selaciona<br>Catagora da protegalas costal:<br>Selaciona<br>Nome de rede de protegalas costal:<br>Selaciona<br>Nome de rede de protegalas costal:<br>Selaciona<br>Nome de rede de protegalas costal:<br>Nome de rede de protegalas costal:<br>Selaciona<br>Nome de rede de protegalas costal:<br>Nome de rede de protegalas costal:<br>Nome de r                                                                                                    | dato > 1:::::::::::::::::::::::::::::::::::                                                                                                    | istro Desc                                                                                       | conectar                      |                                                                                                    |                                                                                                    |                                                                                                    |                                  |         |                  |  |
| Perspective         Nile         AVCARAMA         Image: Selection of the selection of the s                                                                                                    | Nile         AVCARAMA         Image: Selection         Image: Selection         Ima                                                                                                    | lastro > Integrantes da Rei                                                                      | de de Proteção                |                                                                                                    |                                                                                                    |                                                                                                    |                                  |         | volta            |  |
| NE:       AUCABANA       Image: Selecone       Image: Selecone <td>NE:         AUCABANA         Image:         Selectore         Image:         Selectore         Selectore         Selectore</td> <td>esquisar Integrante d</td> <td>da Rede de Proteçã</td> <td>0</td> <td></td> <td></td> <td></td> <td></td> <td></td> | NE:         AUCABANA         Image:         Selectore         Image:         Selectore         Selectore         Selectore                                                                                                    | esquisar Integrante d                                                                            | da Rede de Proteçã            | 0                                                                                                    |                                                                                                    |                                                                                                    |                                  |         |                  |  |
| Nick         Non-Construction         Non-Construction           Segments         Seleccion         Image: Seleccion         Image: Seleccion                                                                                                    | Nink         Non-construct         Non-construct           Segment         Selectors                                                                                                    |                                                                                                  | NOF.                          | 4701040404                                                                                                    |                                                                                                    |                                                                                                    |                                  |         |                  |  |
| Seguration         Selection         Selection           Categoria de grangemaliterivies         Selection         Image: Selection         Image: Selecion         Image: Selection         Image: Sele                                                                                                    | Segreto:         Selector:         Selector:           Categoria de grangemilier vive:         Selector:         Image: Selector:         Image: Selec                                                                                                    |                                                                                                  | Município:                    | Selecione                                                                                                    |                                                                                                    |                                                                                                    |                                  |         |                  |  |
| Norme da rede da proteção da de proteção da de proteç                                                                                                    | Catagonia de prorograma/renvies       Selections         Autorigita       Selections         Selections       Selections         Selections       Selections         Selections       Selections         Selections       Selections         Selections       Selections         Selections       Selections         Selections       Selections       Selections         Selections       Selections       Selections       Selections         Selections       Selections       Selections       Selections       Selections       Selections         Selections       Selections       Selections       Selections       Selections       Selections       Selections       Selections         Selections       Selections       Selections       Selections       Selections       Selections         Selections       Selections       Selections <th< td=""><td></td><td>Segmento:</td><td>Selecione</td><td></td><td>land in the second second seco</td><td>6</td><td></td><td></td></th<> |                                                                                                  | Segmento:                     | Selecione                                                                                                    |                                                                                                    | land in the second second seco | 6                                |         |                  |  |
| Nome is redie de protection solation         Induition         Nome is redie de protection solation         Induition         Nome is redie de protection solation         Induition         Nome is redie de protection         Induition         Nome is redie de protection         Induition         Nome is redie de protection         Induition         Nome is redie de protection         Induition         Nome is redie de protection         Nome is redie de protection         Nome is redie         Nome is redie         Nome is red                                                                                                    | Audge:         Selection         Image:         Selection           Nome der des des der des des der des des des des des des des des des des                                                                                                    | Categoria                                                                                        | do programa/serviço:          | Selecione                                                                                                    |                                                                                                    |                                                                                                    |                                  |         |                  |  |
| Nome de rede de social:         Studie:         A modo         Studie:         A modo         Studie:         Studie:         A modo         Studie:         Studie: <td>Nome de nede protected social:         Structure       Inclure       Voltar         Prigra te registron:       Destination:       Destination:       <th colsp<="" td=""><td></td><td>Atuação:</td><td>Selecione</td><td></td><td></td><td></td><td></td><td></td></th></td>                                                                                                    | Nome de nede protected social:         Structure       Inclure       Voltar         Prigra te registron:       Destination:       Destination: <th colsp<="" td=""><td></td><td>Atuação:</td><td>Selecione</td><td></td><td></td><td></td><td></td><td></td></th>                                                                                                    | <td></td> <td>Atuação:</td> <td>Selecione</td> <td></td> <td></td> <td></td> <td></td> <td></td> |                               | Atuação:                                                                                                    | Selecione                                                                                                    |                                                                                                    |                                  |         |                  |  |
| Brancing and the strengting and the strengting                                                                                                    | Bracket: @ Andro       Index       Index                                                                                                    | Nome da re                                                                                       | de de proteção social:        |                                                                                                    |                                                                                                    |                                                                                                    |                                  |         |                  |  |
| Incluir       Incluir                                                                                                    | India       Nation       Nation                                                                                                    |                                                                                                  | Situação:                     | Ativo O Inativo O Ambos                                                                                                    |                                                                                                    |                                                                                                    |                                  |         |                  |  |
| Induição         Hunicipio         Segmento         Neme         Stuação         Alterar         Desatt           III         ANUCRARIA         APUCRARIA         Conselio Tutalar         CT de APUCRARIA         Alvo         IIII         Alvo         Alvo         IIIIII         IIIIIIIIIIIIIIIIIIIIIIIIIIIIIIIIIIII                                                                                                    | Induction     Hunicipie     Segmentio     Kone     Stuckée     Alleror     Destruction       1     APUCRARIA     APUCRARIA     Conselho Tutalar     If de APUCRARIA     Ativo     If de APUCRARIA       1     APUCRARIA     APUCRARIA     Conselho Tutalar     If de APUCRARIA     Ativo     If de APUCRARIA       1     APUCRARIA     APUCRARIA     CRAS - Cettro de Referência de Assistêrica Social     CRAS de APUCRARIA NUCLO DE ANDETRANTES     Avivo     If     If       1     APUCRARIA     APUCRARIA     CRAS - Cettro de Referência de Assistêrica Social     CRAS de APUCRARIA NULLA REIS     Avivo     If     If       1     APUCRARIA     APUCRARIA     CRAS - Cettro de Referência de Assistêrica Social     CRAS de APUCRARIA NULLA REIS     Avivo     If     If       1     APUCRARIA     APUCRARIA     CRAS - Cettro de Referência de Assistêrica Social     CRAS de APUCRARIA NULLA REIS     Avivo     If     If       1     APUCRARIA     APUCRARIA     CRAS - Cettro de Referência de Assistêrica Social     CRAS de APUCRARIA     Avivo     If     If       1     APUCRARIA     APUCRARIA     CRAS - Cettro de Referência de Assistêrica Social     CRAS de APUCRARIA     Avivo     If     If       1     APUCRARIA     APUCRARIA     CRAS de Cettro de Referência de Assistêrica Social <td>Página 1 de 5 : (Total e</td> <td>41 registros)</td> <td></td> <td>Pesquisar Incluir Voltar</td> <td></td> <td></td> <td></td> <td>Próxima   Últimi</td>                                                                                                    | Página 1 de 5 : (Total e                                                                         | 41 registros)                 |                                                                                                    | Pesquisar Incluir Voltar                                                                                                    |                                                                                                    |                                  |         | Próxima   Últimi |  |
| III       APUCARANA       APUCARANA       Concellor Tuttler       Cft de APUCARANA       Atvo       IV       X         III       APUCARANA       APUCARANA       Concellor Tuttler       CRAS de APUCARANA       Atvo       IV       X         III       APUCARANA       APUCARANA       CRAS de APUCARANA       CRAS de APUCARANA       Atvo       IV       X         III       APUCARANA       APUCARANA       CRAS de APUCARANA       CRAS de APUCARANA       Atvo       IV       X         III       APUCARANA       APUCARANA       CRAS de APUCARANA       CRAS de APUCARANA       Atvo       IV       X         IIII       APUCARANA       APUCARANA       CRAS de APUCARANA       CRAS de APUCARANA       Atvo       IV       X         IIIII       APUCARANA       APUCARANA       CRAS de APUCARANA       CRAS de APUCARANA       Atvo       IV       X         IIIIIIIIIIIIIIIIIIIIIIIIIIIIIIIIIIII                                                                                                    | Image: And CARAMA       APUCARAMA       Consello Tuteler       CFA APUCARAMA       Akivo       Image: CFA APUCARAMA         Image: APUCARAMA       APUCARAMA       APUCARAMA       APUCARAMA       APUCARAMA       ANivo       Image: CFA APUCARAMA         Image: APUCARAMA       APUCARAMA       APUCARAMA       APUCARAMA       APUCARAMA       Anivo       Image: CFA APUCARAMA       Anivo       Image: CFA APUCARAMA       Anivo       Image: CFA APUCARAMA       Anivo       Image: CFA APUCARAMA       Anivo       Image: CFA APUCARAMA       Anivo       Image: CFA APUCARAMA       Anivo       Image: CFA APUCARAMA       Anivo       Image: CFA APUCARAMA       Anivo       Image: CFA APUCARAMA       Anivo       Image: CFA APUCARAMA       Anivo       Image: CFA APUCARAMA       Anivo       Image: CFA APUCARAMA       Anivo       Image: CFA APUCARAMA       Anivo       Image: CFA APUCARAMA       Image: CFA APUCARAMA       Anivo       Image: CFA APUCARAMA       Anivo       Image: CFA APUCARAMA       Image: CFA APUCARAMA       Anivo       Image: CFA APUCARAMA       Image: CFA APUCARAMA       Anivo       Image: CFA APUCARAMA       Image: CFA APUCARAMA       Anivo       Image: CFA APUCARAMA       Image: CFA APUCARAMA       Image: CFA APUCARAMA       Image: CFA APUCARAMA       Image: CFA APUCARAMA       Image: CFA APUCARAMA       Image: CFA APUCARAMA       Image: CFA APUCARAMA       I                                                                                                    | Exibir                                                                                           |                               | Município                                                                                                    | Segmento                                                                                                    | Nome                                                                                                    | Situação                         | Alterar | Desativar        |  |
| III     AVICABANA     APCCABANA     CRAS - Centro de Referência de Assistêncio Social     CRAS de APICCABANA ANICLES MATERICA     Avio     I     X       III     APICABANA     APICABANA     CRAS - Centro de Referência de Assistêncio Social     CRAS de APICCABANA NICLES DANDEIRANTES     Avio     I     X       III     APICABANA     APICABANA     CRAS - Centro de Referência de Assistêncio Social     CRAS de APICCABANA NICLES DANDEIRANTES     Avio     I     X       III     APICABANA     APICABANA     CRAS - Centro de Referência de Assistêncio Social     CRAS de APICCABANA VILA RESIA     Avio     I     X       III     APICABANA     APICABANA     CRAS - Centro de Referência de Assistêncio Social     CRAS de APICCABANA     Avio     I     X       IIII     APICABANA     APICABANA     CRAS - Centro de Referência de Assistêncio Social     CRAS de APICCABANA     Avio     I     X       IIII     APICABANA     APICABANA     Consello Tatelier     Centro de Referência de Assistêncio Social     CIda de APICCABANA     Avio     I     X       IIII     APICABANA     ARADONGAS     Consello Tatelier     Centro de Referência de Assistêncio Social     CIda de ARADONGAS CONUINTO HABITACIONAL DEL CONCO.     Avio     I     X       IIII     APICABANA     ARADONGAS     CRAS - Centro de Referência de Assistêncio Soc                                                                                                    | Image: Section of Section of References de Assistences Social       CRAS de APUCARANA ADOLTANDEMAREICA       Alvo       Image: Section of References de Assistences Social       CRAS de APUCARANA ADOLTANDEMAREICA       Alvo       Image: Section of References de Assistences Social       CRAS de APUCARANA ADOLTANDEMAREICA       Alvo       Image: Section of References de Assistences Social       CRAS de APUCARANA ADOLTANDEMAREICA       Alvo       Image: Section of References de Assistences Social       CRAS de APUCARANA ADOLTANDEMAREICA       Alvo       Image: Section of References de Assistences Social       CRAS de APUCARANA VITA ETSIS       Alvo       Image: Section of References de Assistences Social       CRAS de APUCARANA VITA ETSIS       Alvo       Image: Section of References de Assistences Social       CRAS de APUCARANA VITA ETSIS       Alvo       Image: Section of References de Assistences Social       CRAS de APUCARANA VITA ETSIS       Alvo       Image: Section of References de Assistences Social       CRAS de APUCARANA VITA ETSIS       Alvo       Image: Section of References de Assistences Social       CRAS de APUCARANA VITA ETSIS       Alvo       Image: Section of References de Assistences Social       CRAS de AARONGAS CONTON MARTITACIONAL DEL CONDOR       Alvo       Image: Section of References de Assistences Social       CRAS de AARONGAS CONTON MARTITACIONAL DEL CONDOR       Alvo       Image: Section of References de Assistences Social       CRAS de AARONGAS CONTON MARTITACIONAL DEL CONDOR       Alvo       Image: Section of References de Assistences Social       CRAS de AARONGAS CONTON MART                                                                                                    | APUCAR                                                                                           | LANA                          | APUCARANA                                                                                                    | Conselho Tutelar                                                                                                    | CT de APUCARANA                                                                                                    | Ativo                            | 1       | ×                |  |
| III       APUCARANA       APUCARANA       CRAS - Centro de Referência de Assetência Social       CRAS de APUCARANA NÚCLEO BANDEIRANTES       Abio       I       X         III       APUCARANA       APUCARANA       CRAS - Centro de Referência de Assetência Social       CRAS de APUCARANA VILA VITORIA REIS       Abio       I       X         IIII       APUCARANA       APUCARANA       CRAS - Centro de Referência de Assiténcia Social       CRAS de APUCARANA VILA VITORIA REGIA       Abio       I       X         IIII       APUCARANA       APUCARANA       CRAS - Centro de Referência de Assiténcia Social       CRAS de APUCARANA VILA VITORIA REGIA       Abio       I       X         IIIII       APUCARANA       APUCARANA       CRAS de Assiténcia Social       CRAS de APUCARANA VILA VITORIA REGIA       Abio       I       X         IIIIII       APUCARANA       APUCARANA       CRAS de Assiténcia Social       CRAS de APUCARANA       Abio       I       X         IIIIIIIIIIIIIIIIIIIIIIIIIIIIIIIIIIII                                                                                                    | Image: Stand Stand Stan                                                                                                    | APUCAR                                                                                           | LANA                          | APUCARANA                                                                                                    | CRAS - Centro de Referência de Assistência Social                                                                                                    | CRAS de APUCARANA JARDIM AMERICA                                                                                                    | Ativo                            | 1       | ×                |  |
| Image: CRAS de APICARANA       APICARANA       CRAS - Centro de Referência de Assentência Social       CRAS de APICARANA VILA REIS       Avio       Image: CRAS de APICARANA       Avio       Image: CRAS de APICARANA       Image: CRAS de APICARANA       Avio       Image: CRAS de APICARANA       Image: CRAS de APICARANA       Image: CRAS de APICARANA       Image: CRAS de APICARANA       Image: CRAS de APICARANA       Image: CRAS de APICARA                                                                                                    | Image: Stand Stand Stan                                                                                                    | APUCAR                                                                                           | LANA                          | APUCARANA                                                                                                    | CRAS - Centro de Referência de Assistência Social                                                                                                    | CRAS de APUCARANA NÚCLEO BANDEIRANTES                                                                                                    | Ativo                            | 1       | ×                |  |
| Image: Section of Section Section Sec                                                                                                    | Image: Solid State Solid State Solid State Solid Solid State Solid Solid                                                                                                    | APUCAR                                                                                           | lana                          | APUCARANA                                                                                                    | CRAS - Centro de Referência de Assistência Social                                                                                                    | CRAS de APUCARANA VILA REIS                                                                                                    | Ativo                            | 1       | ×                |  |
| Image: Second second second                                                                                                    | Image: Stand Stand Stan                                                                                                    | APUCAR.                                                                                          | LANA                          | APUCARANA                                                                                                    | CRAS - Centro de Referência de Assistência Social                                                                                                    | CRAS de APUCARANA VILA VITORIA REGIA                                                                                                    | Ativo                            | 1       | ×                |  |
| Image: Construction     ARAPONGAS     Construction     Construction     Construction     Ativo     //     //       Image: Construction     ARAPONGAS     Construction     Construction     Construction     Construction     Ativo     //     //     //       Image: Construction     ARAPONGAS     CASA - Centro de Referência de Assistência Social     CASA de ARAPONGAS CONJUNTO HABITACIONAL DEL CONDOR     Ativo     //     //       Image: Construction     ARAPONGAS     CRAS - Centro de Referência de Assistência Social     CRAS de ARAPONGAS SARDIM SAD ERITO     Ativo     //     //                                                                                                    | Image: Control of the state of the state                                                                                                    | APUCAR                                                                                           | LANA                          | APUCARANA                                                                                                    | CREAS - Centro de Referência Especializados em Assistência<br>Social                                                                                                    | CREAS de APUCARANA                                                                                                    | Ativo                            | 1       | ×                |  |
| Image: Strate Strate                                                                                                    | Image: Source and the second of the second of the secon                                                                                                    | APUCAR                                                                                           | IANA                          | ARAPONGAS                                                                                                    | Conselho Tutelar                                                                                                    | CT de ARAPONGAS                                                                                                    | Ativo                            | 1       | ×                |  |
| 👔 APUCARANA ARAFONGAS CERAS - Centro de Referência de Assistência Social CERAS de ARAFONGAS JARDIN SAD BENTO Acivo 🖊                                                                                                    | a RUCARANA     ARAPONGAS     CRAS - Centro de Referência de Assistência Social     CRAS de ARAPONGAS JARDIM SÃO BENTO     Ativo     //     //       a RUCARANA     ARAPONGAS     CRAS - Centro de Referência de Assistência Social     CRAS de ARAPONGAS JID. JEROPORTO     Ativo     //     //                                                                                                    | APUCAR                                                                                           | LANA                          | ARAPONGAS                                                                                                    | CRAS - Centro de Referência de Assistência Social                                                                                                    | CRAS de ARAPONGAS CONJUNTO HABITACIONAL DEL CONDOR                                                                                                    | Ativo                            | 1       | ×                |  |
|                                                                                                    | APUCARANA ARAPONGAS CRAS - Centro de Referência de Assistência Social CRAS de ARAPONGAS 10. AEROPORTO Abivo                                                                                                    |                                                                                                  | LANA                          | ARAPONGAS                                                                                                    | CRAS - Centro de Referência de Assistência Social                                                                                                    | CRAS de ARAPONGAS JARDIM SAO BENTO                                                                                                    | Ativo                            | 1       | ×                |  |
| 📱 APUCARANA. ARAPONGAS CRAS - Centro de Referência de Assistência Social CRAS de ARAPONGAS JD. AEROPORTO Ativo                                                                                                    |                                                                                                    | E AFOCAN                                                                                         | ANA                           | ARAPONGAS                                                                                                    | CRAS - Centro de Referência de Assistência Social                                                                                                    | CRAS de ARAPONGAS JD. AEROPORTO                                                                                                    | Ativo                            | 1       | ×                |  |
|                                                                                                    | Próxima Lille                                                                                                    | APUCAR                                                                                           |                               |                                                                                                    |                                                                                                    |                                                                                                    |                                  |         |                  |  |
| APUCARANA ARAPONGAS CRAS - Centro de Referência de Assistência Social CRAS de ARAPONGAS JD, AEROPORTO Ativo                                                                                                    |                                                                                                    | APUCAR     APUCAR     APUCAR     APUCAR     APUCAR                                               |                               | ARAPONGAS<br>ARAPONGAS<br>ARAPONGAS<br>ARAPONGAS                                                                                                    | Social<br>Conselho Tutelar<br>CRAS - Centro de Referência de Assistência Social<br>CRAS - Centro de Referência de Assistência Social<br>CRAS - Centro de Referência de Assistência Social                                                                                                    | CREAS DE ANUCANARA<br>CT de ARAPONGAS<br>CRAS de ARAPONGAS CONDUNTO HABITACIONAL DEL CONDOR<br>CRAS de ARAPONGAS DARDIM SÃO BENTO<br>CRAS de ARAPONGAS DO AEDOPORTO                                                                                                    | Ativo<br>Ativo<br>Ativo<br>Ativo |         |                  |  |

6. Clique nos integrantes já cadastrados para verificar se os dados cadastrados estão corretos.

| Exibir Integrante da Rede de Proteção - Mozilla Firefox | And I Address               |                             |                                  |                                           |                  | - 0 ×  |
|---------------------------------------------------------|-----------------------------|-----------------------------|----------------------------------|-------------------------------------------|------------------|--------|
| rquivo Editar Egibir Histórico Fayoritos Eerrament      | tas Aj <u>u</u> da          |                             |                                  |                                           |                  |        |
| Exibir Integrante da Rede de Proteção +                 | 2                           | 125 - 5-                    | A                                | No.1 o                                    |                  |        |
| Www.redeprotecao.seed.pr.gov.br/serp/manterling         | ntegrantesRede.do?action=ex | ibir&codIntegrante=212      |                                  |                                           | 습 후 C 🔀 = Google | P 🖡 1  |
| Mais visitados 🎹 Primeiros passos 🗔 Galeria do We       | b Slice 🔇 Jogos 🗌 Livros    | Digitais 🛄 Mundo Positivo 🛛 | Músicas 🗍 Sites Sugeridos        |                                           |                  |        |
| Sistema Educacional<br>da Rede de Proteção              |                             |                             |                                  |                                           |                  |        |
| adastro Desconectar                                     |                             |                             |                                  |                                           |                  |        |
| Cadastro > Integrantes da Rede de Proteção              |                             |                             |                                  |                                           |                  | voltar |
| Exibir Integrante da Rede de Proteção                   |                             |                             |                                  |                                           |                  |        |
| * NRE: APUCARANA                                        |                             |                             |                                  |                                           |                  |        |
| * Município: APUCARANA                                  |                             |                             |                                  |                                           |                  |        |
| * Segmento: Conselho Tutelar                            |                             |                             |                                  |                                           |                  |        |
| * Nome: CT de APUCARANA                                 |                             |                             | CNPJ:                            |                                           |                  |        |
| * Endereço: Rua Coronel Luis Jose do                    | os Santos                   | Número: 4120                | Complemento:                     |                                           |                  |        |
| * Bairro: 28 de Janeiro                                 |                             | CEP: 86800-070              |                                  |                                           |                  |        |
| Telefone 1: (043)3425-1572                              | Telefone 2:                 |                             | E-mail: ct_apucarana@ho          | tmail.com                                 |                  |        |
| Representante - titular                                 |                             |                             | Representante - suplente         |                                           |                  |        |
| * Nome: Não informado                                   |                             |                             | * Nome:                          |                                           |                  |        |
| Telefone:                                               | Celular:                    |                             | Telefone:                        | Celular:                                  |                  |        |
| E-mail:                                                 |                             |                             | E-mail:                          |                                           |                  |        |
| Vínculo 🗌 Profissional da educação estadual             |                             |                             | Vinculo  Profissional da educaç  | ão estadual                               |                  |        |
|                                                         | Categoria                   |                             | Atuação                          |                                           |                  |        |
|                                                         | Defesa de Direito           |                             | Defesa e garantia<br>adolescente | dos direitos fundamentais da criança e do |                  |        |
| Descrição da atu                                        | Jação:                      |                             |                                  |                                           |                  |        |
|                                                         |                             |                             |                                  |                                           |                  |        |
|                                                         |                             |                             |                                  |                                           |                  |        |
|                                                         |                             |                             |                                  |                                           |                  |        |
| Público                                                 | alvo:                       |                             |                                  |                                           |                  |        |
|                                                         |                             |                             |                                  |                                           |                  |        |
|                                                         |                             |                             |                                  |                                           |                  |        |
|                                                         |                             |                             |                                  |                                           |                  |        |
| Horário de Atendin                                      | nento:                      |                             |                                  |                                           |                  |        |
| Responsável pela Cr                                     | iação: Clara Aparecida Mil  | anez                        |                                  |                                           |                  |        |
| Data da Cr                                              | iação: 01/04/2014 24:00     |                             |                                  |                                           |                  |        |
| (*) Campo de preenchimento obrigatório.                 |                             |                             |                                  |                                           |                  |        |
|                                                         |                             |                             |                                  | Voltar                                    |                  |        |
|                                                         |                             |                             |                                  |                                           |                  |        |
|                                                         |                             |                             |                                  |                                           |                  | topo   |
|                                                         |                             |                             |                                  |                                           |                  |        |
|                                                         |                             |                             |                                  |                                           |                  |        |

- Repetir a mesma ação até a conferência de todos os integrantes da Rede de Proteção já cadastrados.

## ALTERANDO OS DADOS – (mesma tela de pesquisa) 1.Clique no lado direito da tela em alterar.

|                                                                                                    | Pesquisar Integra         | nte da Rede de Proteção - Mozilla Fin         | refox                                            | the second second second second second second second second second second second second second second second s                                                                                                    | the second second second second second second second second second second second second second second second s |                            |              | - 0 <b>-</b> ×   |
|----------------------------------------------------------------------------------------------------|---------------------------|-----------------------------------------------|--------------------------------------------------|----------------------------------------------------------------------------------------------------|----------------------------------------------------------------------------------------------------|----------------------------|--------------|------------------|
|                                                                                                    | Arquivo <u>E</u> ditar Eg | ibir Histórico Fayoritos Eerramer             | itas Ajuda                                       |                                                                                                    |                                                                                                    |                            |              |                  |
|                                                                                                    | Pesquisar Integra         | inte da Rede de Proteção +                    | COLUMN TO COLUMN                                 | A REAL PROPERTY OF THE REAL PROPERTY OF THE REAL PR |                                                                                                    |                            |              |                  |
|                                                                                                    | < 🖉 🐨 🖉                   | v.redeprotecao.seed. <b>pr.gov.br</b> /serp/m | anterIntegrantesRede.do?action=iniciarProcesso   |                                                                                                    | <br>                                                                                                    | <ul> <li>Google</li> </ul> |              | P 🖡 1            |
|                                                                                                    | 🖻 Mais visitados 👖        | 👖 Primeiros passos 🛄 Galeria do We            | eb Slice 🚫 Jogos 🛄 Livros Digitais 🛄 Mundo Posit | ivo 🗌 Músicas 🗍 Sites Sugeridos                                                                                                    |                                                                                                    |                            |              |                  |
| Name         Description           Code of hotegoines         Image: Selection Image: Selection Image: Select                                                   | Siste da Re               | ma Educacional<br>ede de Proteção             |                                                  |                                                                                                    |                                                                                                    |                            |              | PARAN            |
| Name         AutoCARANA         AutoCARANA         AutoCARANA         AutoCARANA         AutoCARANA         AutoCARANA         AutoCARANA         AutoCARANA         AutoCARANA         AutoCARANA         AutoCARANA         AutoCARANA         AutoCARANA         AutoCARANA         AutoCARANA         Content on the form on the form o                                                                                                    | adastro                   | Desconectar                                   |                                                  |                                                                                                    |                                                                                                    |                            |              |                  |
| Experiment da Rede de Protectado         Imaginario         Imaginario <td>Cadastro &gt; Integri</td> <td>antes da Rede de Proteção</td> <td></td> <td></td> <td></td> <td></td> <td></td> <td>voltar</td>                                                                                                    | Cadastro > Integri        | antes da Rede de Proteção                     |                                                  |                                                                                                    |                                                                                                    |                            |              | voltar           |
| NEE         AUCAANA         Selection           Selection         Image: Selection         Image: Selection         Selection         Selecti                                                                                                    | Pesquisar Int             | tegrante da Rede de Proteçã                   | io                                               |                                                                                                    |                                                                                                    |                            |              |                  |
| Intel         Control         Image: Control         Image: Control                                                                                                    |                           | NDE.                                          | ADUCADANA                                        |                                                                                                    |                                                                                                    |                            |              |                  |
| Segmente         Segmente                                                                                                    |                           | Município:                                    | Selecione                                        |                                                                                                    |                                                                                                    |                            |              |                  |
| Categorie de programatierrique         Selectione         Image:         Selectione         Image:         Selectione         Image:         Selectione         Image:         Selectione         Image:         Selectione         Selectione         Selecti                                                                                                    |                           | Segmento:                                     | Selecione                                        |                                                                                                    | kini                                                                                                    |                            |              |                  |
| Ausgin:       Image:       Image:                                                                                                    |                           | Categoria do programa/serviço:                | Selecione                                        |                                                                                                    |                                                                                                    |                            |              |                  |
| Nome da rede ár proteçõe social:         Situaçõis de artestance de proteçõe social:         Perçuitar indicativa e da situação de assistence social         Reguitar:       Indicativa e da situação de assistence social         Reguitar:       Indicativa e da situação de assistence social         Cadadada a PUCABANA       Centro de Referência de Assistence Social       CASA de APUCABANA       ANUCABANA       ANUCABANA                                                                                                    |                           | Atuação:                                      | Selecione                                        |                                                                                                    | <b>w</b>                                                                                                    |                            |              |                  |
| Studyle: ** Avv. © Jackvo. © Antos         Indur Varian         Pagina 1 de 5 : (Total de 14 registros)         Totale       Totale       Indur Varian         AUCAANAA       AUCAANAA       Constant Caller       Cit de AURCAANAA       Alexa Caller       Alexa Caller       Alexa Calle                                                                                                    |                           | Nome da rede de proteção social:              |                                                  |                                                                                                    |                                                                                                    |                            |              |                  |
| Note:       Note:       Note: <th< td=""><td></td><td>Situação:</td><td>Ativo      Inativo      Ambos</td><td></td><td></td><td></td><td></td><td></td></th<>                                                                                                    |                           | Situação:                                     | Ativo      Inativo      Ambos                    |                                                                                                    |                                                                                                    |                            |              |                  |
| Exbir         NEC         Nonckipic         Seguento         Nonc         Staução         Attera         Des           a         AUCABANA         AUCABANA         Consento Tutaler         CT de AUCABANA         Ativo         Image: Canada         Ativo         Image: Canada         Ativo         Image: Canada         Ativo         Image: Canada         Ativo         Image: Canada         Ativo         Image: Canada         Ativo         Image: Canada         Ativo         Image: Canada         Ativo         Image: Canada         Ativo         Image: Canada         Ativo         Image: Canada         Image: Canada         Image: Canada         Image: Canada         Ativo         Image: Canada         Image: Canada         Image:                                                                                                    | Página 1 de 5             | : (Total de 41 registros)                     |                                                  | Pesquisar Incluir Volta                                                                                                    | -                                                                                                    |                            |              | Próxima   Última |
| Image: APICABANA       APICABANA       Consulto Tuteliar       CT de APICABANA       Abio       Image: APICABANA         Image: APICABANA       APICABANA       APICABANA       CASA - Cettro de Referiños de Assistência Social       CASA de APICABANA INDIA MERICA       Image: APICABANA       Image: APICABANA       Image: APICABANA       Abio       Image: APICABANA       Image: APICABANA       Image: APIC                                                                                                    | Exibir                    | NRE                                           | Município                                        | Segmento                                                                                                    | Nome                                                                                                    | Situação                   | Alterar      | Desativar        |
| Image: APUCABANA       APUCABANA       CRAS - Centro de Referência de Assistência Social       CRAS de APUCABANA ANDOM MERICA       Image: CRAS - Centro de Referência de Assistência Social       CRAS de APUCABANA ANDOM MERICA       Image: CRAS - Centro de Referência de Assistência Social       CRAS de APUCABANA VILA REIS       Abro       Image: CRAS - Centro de Referência de Assistência Social       CRAS de APUCABANA VILA REIS       Abro       Image: CRAS - Centro de Referência de Assistência Social       CRAS de APUCABANA VILA REIS       Abro       Image: CRAS - Centro de Referência de Assistência Social       CRAS de APUCABANA VILA REIS       Abro       Image: CRAS - Centro de Referência de Assistência Social       CRAS de APUCABANA VILA REIS       Abro       Image: CRAS - Centro de Referência de Assistência Social       CRAS de APUCABANA VILA REIS       Abro       Image: CRAS - Centro de Referência de Assistência Social       CRAS de APUCABANA       Abro       Image: CRAS - Centro de Referência de Assistência Social       CRAS de APUCABANA       Abro       Image: CRAS - Centro de Referência de Assistência Social       CRAS de AAUCABANA       Abro       Image: CRAS - Centro de Referência de Assistência Social       CRAS de AAUCABANA       Abro       Image: CRAS - Centro de Referência de Assistência Social       CRAS de AAUCABANA       Abro       Image: CRAS - Centro de Referência de Assistência Social       CRAS de AAUCABANA       Abro       Image: CRAS - Centro de Referência de Assistência Social       CRAS de AAUCABANA       Abro       Image: CRAS - Centro de Referência de Assist                                                                                                    |                           | APUCARANA                                     | APUCARANA                                        | Conselho Tutelar                                                                                                    | CT de APUCARANA                                                                                                | Ativo                      |              | ×                |
| Image: AVICABANA       AVICABANA       CRAS - Centro & Referência de Assistência Social       CRAS de AVICABANA NÚCLEO BANDEIRANTES       Aboi Montes       Image: Centro de Referência de Assistência Social       CRAS de AVICABANA NÚCLEO BANDEIRANTES       Aboi Montes       Image: Centro de Referência de Assistência Social       CRAS de AVICABANA NÚCLEO BANDEIRANTES       Aboi Montes       Image: Centro de Referência de Assistência Social       CRAS de AVICABANA NÚCLEO BANDEIRANTES       Aboi Montes       Image: Centro de Referência de Assistência Social       CRAS de AVICABANA NÚCLEO BANDEIRANTES       Aboi Montes       Image: Centro de Referência de Assistência Social       CRAS de AVICABANA NÚCLEO BANDEIRANTES       Aboi Montes       Image: Centro de Referência de Assistência Social       CRAS de AVICABANA       Aboi Montes       Image: Centro de Referência de Assistência Social       CRAS de AVICABANA       Aboi Montes       Image: Centro de Referência de Assistência Social       CRAS de AVICABANA       Aboi Montes       Image: Centro de Referência de Assistência Social       CRAS de ARADORAGS JARDIN SAD BENTO       Aboi Montes       Image: Centro de Referência de Assistência Social       CRAS de ABADORAGS JARDIN SAD BENTO       Aboi Montes       Image: Centro de Referência de Assistência Social       CRAS de ABADORAGS JARDIN SAD BENTO       Aboi Montes       Image: Centro de Referência de Assistência Social       CRAS de ABADORAGS JARDIN SAD BENTO       Aboi Montes       Image: Centro de Referência de Assistência Social       CRAS de ABADORAGS JARDIN SAD BENTO       Aboi Montes       Imag                                                                                                    |                           | APUCARANA                                     | APUCARANA                                        | CRAS - Centro de Referência de Assistência Social                                                                                                    | CRAS de APUCARANA JARDIM AMERICA                                                                               |                            | $= > \prime$ | ×                |
| Image: APUCARANA       APUCARANA       CRAS - Centro de Referência de Assistência Social       CRAS de APUCARANA VILA VILA REIS       Abvo       Image: CRAS - Centro de Referência de Assistência Social       CRAS de APUCARANA VILA VILA REIS       Abvo       Image: CRAS - Centro de Referência de Assistência Social       CRAS de APUCARANA VILA VILA REIS       Abvo       Image: CRAS - Centro de Referência de Assistência Social       CRAS de APUCARANA       Abvo       Image: CRAS - Centro de Referência de Assistência Social       CRAS de APUCARANA       Abvo       Image: CRAS - Centro de Referência de Assistência Social       CRAS de APUCARANA       Abvo       Image: CRAS - Centro de Referência de Assistência Social       CRAS - Centro de Referência de Assistência Social       CRAS - Centro de Referência de Assistência Social       CRAS - Centro de Referência de Assistência Social       CRAS - Centro de Referência de Assistência Social       CRAS - Centro de Referência de Assistência Social       CRAS de ARAPONGAS CONJUTO MAETRACIONAL DEL CONCOR       Abvo       Image: CRAS - Centro de Referência de Assistência Social       CRAS de ARAPONGAS CONJUTO MAETRACIONAL DEL CONCOR       Abvo       Image: CRAS - Centro de Referência de Assistência Social       CRAS de ARAPONGAS MONGAS MONGAS DENTO       Abvo       Image: CRAS - Centro de Referência de Assistência Social       CRAS de ARAPONGAS SOLUNTO MAETRACIONAL DEL CONCOR       Abvo       Image: CRAS - Centro de Referência de Assistência Social       CRAS de ARAPONGAS MONGAS MONGAS DENTO       Abvo       Image: CRAS - Centro de Referência de Assistência Social       CRAS de ARAP                                                                                                    |                           | APUCARANA                                     | APUCARANA                                        | CRAS - Centro de Referência de Assistência Social                                                                                                    | CRAS de APUCARANA NÚCLEO BANDEIRANTES                                                                          | Ativo                      | /            | ×                |
| Image: Strate Strate       APUCABANA       APUCABANA       CRAS - Centro de Referência de Assistência Social       CRAS de APUCABANA VILA VITORIA REGIA       Abio       Image: Strate Strate                                                                      |                           | APUCARANA                                     | APUCARANA                                        | CRAS - Centro de Referência de Assistência Social                                                                                                    | CRAS de APUCARANA VILA REIS                                                                                    | Ativo                      | 1            | ×                |
| Image: Strate Strate               |                           | APUCARANA                                     | APUCARANA                                        | CRAS - Centro de Referência de Assistência Social                                                                                                    | CRAS de APUCARANA VILA VITORIA REGIA                                                                           | Ativo                      | 1            | ×                |
| Image: Strategy and the strategy and the strategy and the |                           | APUCARANA                                     | APUCARANA                                        | CREAS - Centro de Referência Especializados em Assistência<br>Social                                                                                                    | CREAS de APUCARANA                                                                                             | Ativo                      | 1            | ×                |
| Image: CRAS de ARAPONGAS CONJUNTO HABITACIONAL DEL CONDOR       Akivo       Image: CRAS de ARAPONGAS CONJUNTO HABITACIONAL DEL CONDOR       Akivo       Image: CRAS de ARAPONGAS CONJUNTO HABITACIONAL DEL CONDOR       Image: CRAS de ARAPONGAS CONJUNTO HABITACIONAL DEL CONDOR       Image: CRAS de ARAPONGAS CONJUNTO HABITACIONAL DEL CONDOR       Image: CRAS de ARAPONGAS CONJUNTO HABITACIONAL DEL CONDOR       Image: CRAS de ARAPONGAS CONJUNTO HABITACIONAL DEL CONDOR       Image: CRAS de ARAPONGAS CONJUNTO HABITACIONAL DEL CONDOR       Image: CRAS de ARAPONGAS CONJUNTO HABITACIONAL DEL CONDOR       Image: CRAS de ARAPONGAS CONJUNTO HABITACIONAL DEL CONDOR       Image: CRAS de ARAPON                                                                                                    |                           | APUCARANA                                     | ARAPONGAS                                        | Conselho Tutelar                                                                                                    | CT de ARAPONGAS                                                                                                | Ativo                      | 1            | ×                |
| Image: CRAS - Centro de Referência de Assistência Social     CRAS - Centro de Referência de Assistência Social     CRAS de ARAPONGAS JARDIM SAD BENTO     Ativo     Image: CRAS - Centro de Referência de Assistência Social       Image: CRAS - Centro de Referência de Assistência Social     CRAS - Centro de Referência de Assistência Social     CRAS de ARAPONGAS JOL AEROPORTO     Ativo     Image: CRAS - Centro de Referência de Assistência Social       Própina 1 de 5 : (Total de 41 registros)     Creative de 11 registros)     Evolutional     Evolutional     Evolutional                                                                                                    |                           | APUCARANA                                     | ARAPONGAS                                        | CRAS - Centro de Referência de Assistência Social                                                                                                    | CRAS de ARAPONGAS CONJUNTO HABITACIONAL DEL CONDOR                                                             | Ativo                      | 1            | ×                |
| 👔 APUCARANA ARAPONGAS CRAS - Centro de Referência de Assistência Social CRAS de ARAPONGAS JO. AEROPORTO Ativo 🚺                                                                                                    |                           | APUCARANA                                     | ARAPONGAS                                        | CRAS - Centro de Referência de Assistência Social                                                                                                    | CRAS de ARAPONGAS JARDIM SAO BENTO                                                                             | Ativo                      | 1            | ×                |
| Página 1 de 5 : (Total de 11 registros)                                                                                                    |                           | APUCARANA                                     | ARAPONGAS                                        | CRAS - Centro de Referência de Assistência Social                                                                                                    | CRAS de ARAPONGAS JD. AEROPORTO                                                                                | Ativo                      | 1            | ×                |
|                                                                                                    | Página 1 de 5             | : (Total de 41 registros)                     |                                                  |                                                                                                    |                                                                                                    |                            |              | Próxima   Última |
|                                                                                                    |                           |                                               |                                                  |                                                                                                    |                                                                                                    |                            |              |                  |

🤌 🤌 🔋 🖸 🕅 feedback Rosineide ... 🧒 RCO\_Tutorial\_Diretor ... 💽 Pesquisar Integrante ... 🗈 Sem titulo 1 - LibreO...

📧 🗑 🕎 🏴 🏷 👀 09:37

2.Editar os dados que precisam de alteração, observando que os campos com asterisco são obrigatórios. Nos campos categoria/atuação, após selecionar a opção desejada, clique no botão verde com um sinal de + para fixar a opção preenchendo a tabela de categorias/atuações. Para salvar as alterações clique no botão alterar.

| Alterar Integrante da Rede   | de Proteção - Mozilla Firefox                       |                                 |                                               |          |   |     |
|------------------------------|-----------------------------------------------------|---------------------------------|-----------------------------------------------|----------|---|-----|
| quivo Editar Egibir Histo    | inco Fayontos <u>F</u> erramentas Ajuda             |                                 |                                               |          |   |     |
| Alterar Integrante da Kede o | se Proteção +                                       | 8 8 K                           | A NOT THE OWNER.                              |          | 1 |     |
| W www.redeprotecao.s         | eed.pr.gov.br/serp/manterIntegrantesRede.do?action= | visualizar&codIntegrante=212    |                                               |          |   | ₽ ♦ |
| Mais visitados 🎹 Primeiro    | os passos 🗍 Galeria do Web Slice 🚫 Jogos 🗍 Livr     | os Digitais [] Mundo Positivo [ | ] Músicas []] Sites Sugeridos                 |          |   |     |
| Alterar Integrante da        | Rede de Proteção                                    |                                 |                                               |          |   |     |
|                              | 171/212111                                          |                                 |                                               |          |   |     |
| # Musicipios                 |                                                     |                                 |                                               |          |   |     |
| * Segmento:                  | Conselho Tutelar                                    |                                 |                                               |          |   |     |
| * Nome:                      | CT de APUCARANA                                     | -                               | CNPJ:                                         |          |   |     |
| * Endereco:                  | Rua Coronel Luis Jose dos Santos                    | Número: 4120                    | Complemento:                                  |          |   |     |
| * Bairro:                    | 28 de Janeiro                                       | CEP: 86800-070                  |                                               |          |   |     |
| Telefone 1:                  | (043)3425-1572 Telefone                             | 2:                              | E-mail: ct_apucarana@hotmail.com              |          |   |     |
| Representante - titula       | r                                                   |                                 | Representante - suplente                      |          |   |     |
| * Nome: Nã                   | o informado                                         |                                 | * Nome:                                       |          |   |     |
| Telefone:                    | Celular:                                            |                                 | Telefone:                                     | Celular: |   |     |
| E-mail:                      |                                                     |                                 | E-mail:                                       |          |   |     |
| Vinculo 📄 Profission         | al da educação estadual 🛛 🕕                         |                                 | Vinculo 📄 Profissional da educação estadual 🌘 | 0        |   |     |
| * Categoria do               |                                                     |                                 |                                               |          |   |     |
| programa/serviço:            | Selecione                                           |                                 |                                               |          |   |     |
| * Atuação:                   | Selecione                                           |                                 |                                               |          |   |     |
|                              | Categoria                                           | Atuação                         | Remover                                       |          |   |     |
|                              | Defesa de Direito                                   | do adolescente                  | tos direitos fundamentais da chança e 🗙       |          |   |     |
| Descrição da atuação:        |                                                     |                                 | 0                                             |          |   |     |
|                              |                                                     |                                 |                                               |          |   |     |
|                              |                                                     |                                 |                                               |          |   |     |
|                              |                                                     |                                 |                                               |          |   |     |
| Dibles above                 | Restam apenas 500 caracteres.                       |                                 | 0                                             |          |   |     |
| Publico alvo:                |                                                     |                                 | •                                             |          |   |     |
|                              |                                                     |                                 |                                               |          |   |     |
|                              |                                                     |                                 |                                               |          |   |     |
|                              | Restam apenas 500 caracteres.                       |                                 |                                               |          |   |     |
| Horário de                   |                                                     |                                 |                                               |          |   |     |
| Atendimento:                 |                                                     |                                 |                                               |          |   |     |
| Integrante Ativo:            | <b>V</b>                                            |                                 |                                               |          |   |     |
| Criação:                     | Clara Aparecida Milanez                             |                                 |                                               |          |   |     |
| Data da Criação:             | 01/04/2014 24:00                                    |                                 |                                               |          |   |     |
| (*) Campo de preenchi        | mento obrigatório.                                  |                                 |                                               |          |   |     |
|                              |                                                     |                                 | Alterar                                       | Voltar   |   |     |
|                              |                                                     |                                 | Anterst                                       |          |   |     |
|                              |                                                     |                                 |                                               |          |   |     |
|                              |                                                     |                                 |                                               |          |   |     |

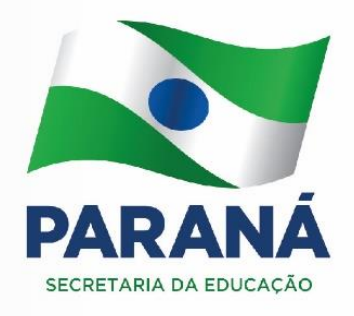